# RVシリーズルータでのStatic Dynamic Host Configuration Protocol(DHCP)の設定

## 目的

Static Dynamic Host Configuration Protocol(DHCP)またはDHCP Reservation: ルータの DHCPサーバが、ローカルエリアネットワーク(LAN)内のホストに同じインターネットプロ トコル(IP)アドレスを割り当てるようにします。 これは、1つのIPアドレスを1つのMedia Access Control(MAC)アドレスに関連付けることによって行われます。追加の設定が必要で すが、スタティックDHCPを使用すると、ネットワークのトラブルシューティングが容易に なります。スタティックDHCPは、LAN上のデバイス同士の相互接続を容易にします。スタ ティックDHCPを使用する典型的な例は、ネットワークの外部からアクセス可能なWebサー バをセットアップする場合です。

この記事では、RVシリーズルータでスタティックDHCPを設定する方法について説明しま す。

## 該当するデバイス

• RVシリーズ

### [Software Version]

1.2.1.7 — RV110W
1.0.3.16 — RV130、RV130W
1.0.0.17 — RV132W
1.0.0.21:RV134W

## スタティックDHCPの設定

ステップ1:Webベースのユーティリティにログインし、[Networking] > [LAN] > [Static DHCP] を選択します。

**注**:この記事の画像は、RV132Wルータから取得したものです。メニューオプションはモデ ルによって異なります。

| Getting Started       |
|-----------------------|
| Run Setup Wizard      |
| Status and Statistics |
| * Networking          |
| ► WAN                 |
| ▼ LAN                 |
| LAN Configuration     |
| VLAN Membership       |
| Static DHCP           |
| DHCP Leased Client    |
| DMZ Host              |
| Port Management       |
| ▶ Routing             |
| Routing Table         |
| Dynamic DNS           |
| IP Mode               |
| ▶ IPv6                |
| Wireless              |
| Firewall              |
| ▶ VPN                 |
| ▶ QoS                 |
| Administration        |

ステップ2:[VLAN]ドロップダウンリストで、作業する仮想ローカルエリアネットワーク (VLAN)を選択します。この例では、VLAN 10が選択されています。

| Static DHCP        |                     |                  |           |            |             |
|--------------------|---------------------|------------------|-----------|------------|-------------|
|                    | VLAN:               |                  | 10 ▼<br>1 |            |             |
|                    | Static D            | HCP Client Table | 20        |            |             |
|                    |                     | Description      | 30        | IP Address | MAC Address |
| No data to display |                     |                  | _         |            |             |
|                    | Add Row Edit Delete |                  |           |            |             |
| Save Cancel        |                     |                  |           |            |             |

ステップ3:[Static DHCP Client Table]で[Add Row] をクリックします。

**注**:既存の項目を編集する必要がある場合は、編集する項目に対応するチェックボックスを オンにして、[Edit] をクリックします。

| Static DHCP              |            |             |  |  |
|--------------------------|------------|-------------|--|--|
| VLAN:                    | 10 🔻       |             |  |  |
| Static DHCP Client Table |            |             |  |  |
| Description              | IP Address | MAC Address |  |  |
| No data to display       |            |             |  |  |
| Add Row Edit Delete      |            |             |  |  |
| Save Cancel              |            |             |  |  |

ステップ4:[Description] フィールドに、クライアントの名前を入力します。ホストについて 簡単に説明します。この例では、Station 123と入力します。

| Static DHCP                                     |            |             |  |  |
|-------------------------------------------------|------------|-------------|--|--|
| VLAN:<br>You must save before you can edit or d | 10 ▼       |             |  |  |
| Static DHCP Client Table                        |            |             |  |  |
| Description                                     | IP Address | MAC Address |  |  |
| Station 123                                     |            |             |  |  |
| Add Row Edit Delete                             |            |             |  |  |
| Save Cancel                                     |            |             |  |  |

ステップ5:[IP Address] フィールドに、MACアドレスにリンクする必要があるIPアドレスを 入力します。

注:この例では、使用されるIPアドレスは10.10.10.123です。

| Static DHCP                                                           |              |             |  |  |
|-----------------------------------------------------------------------|--------------|-------------|--|--|
| VLAN:                                                                 | 10 🔻         |             |  |  |
| You must save before you can edit or delete. Static DHCP Client Table |              |             |  |  |
| Description                                                           | IP Address   | MAC Address |  |  |
| Station 123                                                           | 10.10.10.123 |             |  |  |
| Add Row Edit Delete                                                   |              |             |  |  |
| Save Cancel                                                           |              |             |  |  |

ステップ6:[MAC Address] フィールドに、ステップ5でIPアドレスにリンクするホストの MACアドレスを入力します。この例では、XX:XX:XX:XXが使用されます。この手順では 、ステーション123のホストのMACアドレスを、DHCPサーバによって割り当てられるIPア ドレス10.10.10.123に関連付けます。

| Static DHCP                                                |              |                     |  |  |  |
|------------------------------------------------------------|--------------|---------------------|--|--|--|
| VLAN: 10 ▼<br>You must save before you can edit or delete. |              |                     |  |  |  |
| Static DHCP Client Table                                   |              |                     |  |  |  |
| Description                                                | IP Address   | MAC Address         |  |  |  |
| Station 123                                                | I0.10.10.123 | ⊗ XX:XX:XX:XX:XX:XX |  |  |  |
| Add Row Edit Delete                                        |              |                     |  |  |  |
| Save Cancel                                                |              |                     |  |  |  |

#### ステップ7:[Save] をクリックします。

| Static DHCP                         |              |             |  |  |
|-------------------------------------|--------------|-------------|--|--|
| VLAN:                               | 10 🔻         | 10 •        |  |  |
| You must save before you can edit o |              |             |  |  |
| Static DHCP Client Table            |              |             |  |  |
| Description                         | IP Address   | MAC Address |  |  |
| Station 123                         | 10.10.10.123 |             |  |  |
| Add Row Edit                        | Delete       |             |  |  |
| Save Cancel                         |              |             |  |  |

これで、RVシリーズルータでスタティックDHCPが正常に設定されました。

翻訳について

シスコは世界中のユーザにそれぞれの言語でサポート コンテンツを提供するために、機械と人に よる翻訳を組み合わせて、本ドキュメントを翻訳しています。ただし、最高度の機械翻訳であっ ても、専門家による翻訳のような正確性は確保されません。シスコは、これら翻訳の正確性につ いて法的責任を負いません。原典である英語版(リンクからアクセス可能)もあわせて参照する ことを推奨します。